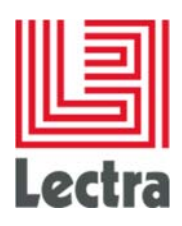

# **LECTRA FASHION PLM**

**Installation Checklist** 

Date of last update: February 2017

Strictly confidential

1/24

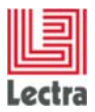

## Contents

#### PREFACE

| License                                              | 3#<br>3#<br>3#<br>4#                                                                                                    |
|------------------------------------------------------|----------------------------------------------------------------------------------------------------|
| Guarantees<br>Contacts<br>General overview           | 3#<br>3#<br>4#                                                                                                    |
| Contacts                                             | 3#<br>4#                                                                                                    |
| General overview                                     | 4#                                                                                                    |
|                                                      |                                                                                                    |
| Server installation steps                            | 5#                                                                                                    |
| Client installation steps                            | 7#                                                                                                    |
| 2.1# System requirements                             | 7#                                                                                                    |
| 2.2# Designer installation                           | 7#                                                                                                    |
| 2.3# Textile Designer Print installation             | 8#                                                                                                    |
| 2.4# Textile Designer Weave installation             | 9#                                                                                                    |
| 2.5# Textile Designer Knit installation              | 10#                                                                                                    |
| 2.6# Pattern Developer installation                  | 11#                                                                                                    |
| 2.7# 3D Review installation                          | 12#                                                                                                    |
| 2.8# Marker Manager Maker installation               | 13#                                                                                                    |
| 2.9# 3D Viewer (Product Developer)                   | 14#                                                                                                    |
| 2.10# Mark-up Tool (Product Developer)               | 15#                                                                                                    |
| 2.11# Lectra Extension Installation (AI integration) | 16#                                                                                                    |
| 2.12# Lectra Fashion PLM Manager installation        | 18#                                                                                                    |
| 2.13# Webdav Configuration                           | 19#                                                                                                    |
| 2.14# Mobile Apps installation                       | 20#                                                                                                    |
| 2.15# Online documentation access                    | 24#                                                                                                    |
|                                                      | Server installation steps         Client installation steps         2.1# System requirements         2.2# Designer installation         2.3# Textile Designer Print installation         2.4# Textile Designer Weave installation         2.5# Textile Designer Knit installation         2.6# Pattern Developer installation         2.7# 3D Review installation         2.8# Marker Manager Maker installation         2.9# 3D Viewer (Product Developer)         2.10# Mark-up Tool (Product Developer)         2.11# Lectra Extension Installation (Al integration)         2.12# Lectra Fashion PLM Manager installation         2.13# Webdav Configuration         2.14# Mobile Apps installation |

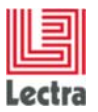

#### PREFACE

Copyright ©2006-2017, Lectra and third parties. All rights reserved. This software is owned by Lectra and Lectra's applicable suppliers, and is protected by intellectual property and copyright laws. All rights, title and interest in and to this software, including without limitation all copyrights, patents, trademarks and trade secrets remain at all times exclusively with Lectra.

#### **Trademarks**

Lectra® and Lectra Systèmes® are registered trademarks of Lectra. Internet Explorer is a registered trademark of Microsoft Corporation.

Windows® 7, Windows® 8.1 and Windows® 10 are registered trademarks of Microsoft Corporation. Microsoft® is a registered trademark of Microsoft Corporation.

#### License

The software is for limited use only. The software is subject to a limited, non-exclusive and non-transferable license of use, for the licensee's own internal business purposes only. The conditions and restrictions of such license are described in Lectra's end-user license of use.

#### Guarantees

Lectra reserves the right to modify information relating to its products etc., without prior notification, with the aim of improving their reliability and operation.

Publication does not imply that this information is free of all intellectual copyright and does not grant any license over these rights. Furthermore, Lectra shall not be held liable for any consequences arising from the use of this information, for whatever purpose.

The performance measurements and other data referred to in this documentation are approximate and have no contractual value.

The Customer's Environments shall remain under the sole direction, control and responsibility of the Customer. The Customer acknowledges and agrees that resident applications in Equipment or Software may be affected, or impaired by the implementation of upgrades, updates or other changes to the Customer's Environments (e.g. firmware, operating systems, utility or other software programs). Lectra disclaims any and all liability for losses or damage which may arise out, or in connection with, the implementation by the Customer of upgrades, updates or other changes to its Environments.

#### Contacts

Europe Call Center: mailto: callcenter-europe@lectra.com

North America Call Center: mailto: callcenter.americas@lectra.com

Asia Pacific Call Center: mailto: callcenter.asia.pacific@lectra.com

Italy Call Center: mailto: callcenter.italia@lectra.com

Spain Call Center: mailto: callcenter.sp@lectra.com

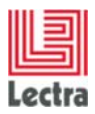

Modifications made to the document since its last publication are highlighted in blue.

#### 1. GENERAL OVERVIEW

This document presents an overview of the different steps to install Lectra Fashion PLM on a server and on a client workstation with the associated reference documents.

These steps occur during the phase of "*Install Environments*" of the Lectra Fashion PLM installation methodology: you can refer to the document "*Lectra Fashion PLM Installation Guide*".

#### Abbreviations used

| RDBMS       | = | Relational Database Management System |
|-------------|---|---------------------------------------|
| PLM         | = | Product Lifecycle Management Solution |
| Prod. Devt. | = | Product Developer module              |

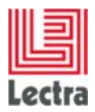

## 1. Server installation steps

The following steps are sequential and must be carried out in order.

|   | Step                                                                 | PACKAGE                                                         | DESCRIPTION                                                                                                    |                                                                                                    |
|---|----------------------------------------------------------------------|-----------------------------------------------------------------|----------------------------------------------------------------------------------------------------|----------------------------------------------------------------------------------------------------|
| 0 | [OPTIONAL]: if you have<br>uninstalled the PLM, reboot<br>the server |                                                                 |                                                                                                    |                                                                                                    |
| 1 | Check System Pre-<br>requisites                                      |                                                                 | <ul> <li>✓ Hardware and Software<br/>Pre-requisites hardware<br/>for the Enterprise Server</li> </ul>                                                                                                    | "Lectra_Entreprise_Solut<br>ions_V5R2_System_Req<br>uirements_en.pdf"                                                                                                    |
| 2 | Install a flexIm license<br>server                                   | LectraFLEXIm<br>Server_V2R1s<br>p1.exe                          | To set Lectra Fashion PLM<br>licenses features for server<br>and client applications like<br>Product Developer, and PLM<br>Manager                                                                                                    | Features relative to<br>Product Development,<br>Designer and PLM<br>Manager applications are<br>requested.                                                                                                    |
| 3 | Install the RDBMS Oracle 11gR2                                       | plm-<br>ora_se_win_bu<br>ndle-win.zip                           | <ul> <li>✓ Creation of the<br/>LDPLM000 instance and<br/>the PLM_01 schema</li> </ul>                                                                                                    | Oracle_Windows_Quick-<br>Installation_guide_en.pdf                                                                                                    |
| 4 | Install Enterprise server                                            | installer-<br>LectraEnterpris<br>e-<br><version>.exe</version>  | <ul> <li>✓ Lectra Fashion Operator<br/>Server installation</li> <li>✓ Designer Installation in<br/>"plugin operator" mode</li> <li>✓ Lectra Fashion Product<br/>Developer and Platform<br/>(FIP) installation</li> <li>✓ Provides mandatory<br/>standard contents</li> <li>✓ Modarest service<br/>installation</li> </ul> | "Lectra_Enterprise_Solut<br>ions_V5R2_<br>Installation_Guide_en.pd<br>f" Please use the Small<br>mode option to drive the<br>installation Info: You can't use the<br>Designer in mode plugin<br>operator in mode<br>"connected" |
|   | Install Product Scenario<br>Assessment                               | psa-installer-<br>gui-<br><version>.exe</version>               | <ul> <li>✓ Add a new extension to<br/>the existing product<br/>developer "product<br/>scenario assessment"</li> </ul>                                                                                                    | Lectra_Enterprise_Soluti<br>ons_V5R2_Product_Scen<br>ario_Assessment_Install<br>ation_Guide_en                                                                                                    |
|   | Install Material Forecast                                            | material-<br>forecast-<br>installer-<br><version>.exe</version> | <ul> <li>✓ Add a new web application "material forecast"</li> <li>✓ Gizmo service installation</li> </ul>                                                                                                    | Lectra_Enterprise_Soluti<br>ons_V5R2_Material_Fore<br>cast_Installation_Guide_<br>en                                                                                                    |

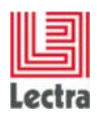

| 5 | Initial backup of Oracle<br>Database |  | ~ | It is recommended to<br>make an initial backup of<br>the Oracle database. to<br>Customer will be able to<br>do several tests iterations<br>and will avoid a full<br>server installation each<br>time. | Export Oracle database<br>(LDPLM000 schema,<br>PLM_01 user) just after a<br>fresh installation in order<br>to have an empty<br>database backup. |
|---|--------------------------------------|--|---|----------------------------------------------------------------------------------------------------|----------------------------------------------------------------------------------------------------|
|---|--------------------------------------|--|---|----------------------------------------------------------------------------------------------------|----------------------------------------------------------------------------------------------------|

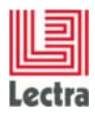

#### 2. CLIENT installation steps

Each sequence of steps in one chart can be performed independently from another chart for a single workstation.

#### 2.1 System requirements

|   | Step                                            | PACKAGE | DESCRIPTION                                                                                | REFERENCE DOCUMENT                                                    |
|---|-------------------------------------------------|---------|--------------------------------------------------------------------------------------------|-----------------------------------------------------------------------|
| 1 | Check System<br>requirements for<br>workstation |         | <ul> <li>✓ Hardware and Software<br/>Pre-requisites hardware<br/>for the Client</li> </ul> | "Lectra_Entreprise_Solut<br>ions_V5R2_System_Req<br>uirements_en.pdf" |

#### 2.2 Designer installation

|   | Step                                         | PACKAGE                                           | DESCRIPTION                                                                                                    | REFERENCE DOCUMENT                                                                                                    |
|---|----------------------------------------------|---------------------------------------------------|----------------------------------------------------------------------------------------------------|----------------------------------------------------------------------------------------------------|
| 1 | Install Designer package                     | <i>Designer</i> <version<br>&gt;.exe</version<br> | <ul> <li>✓ Fashion Design<br/>application installation</li> <li>✓ This step will also install<br/>automatically Login<br/>Station</li> </ul>                    | Indicate the Enterprise<br>server name during the<br>installation step                                                                                                    |
| 2 | Input the server name for<br>Platform access |                                                   | <ul> <li>Mandatory to login in the<br/>Enterprise server from<br/>Designer application</li> <li>Provide the installation<br/>of Login Station module</li> </ul> | Indicate the Enterprise<br>server name during the<br>installation step                                                                                                    |
| 3 | Configure licloc.txt                         |                                                   | <ul> <li>✓ Declaration of the license server for Designer application</li> </ul>                                                                                | Please edit the file<br>"licloc.txt" located in All<br>Users\Application<br>Data\Lectra\config\Designe<br>r then add a line with your<br>license server name (with<br>"@" before it)<br>For windows 7, 8.1, 10<br>operating system edit the<br>file located in<br>C:\ProgramData\Lectra\Co<br>nfig\Designer |

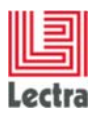

## 2.3 Textile Designer Print installation

|   | Step                                         | PACKAGE                                                                 | DESCRIPTION                                                                                                    | REFERENCE DOCUMENT                                                                                                    |
|---|----------------------------------------------|-------------------------------------------------------------------------|----------------------------------------------------------------------------------------------------|----------------------------------------------------------------------------------------------------|
| 1 | Install Textile Designer<br>Print package    | TextileDesignerPri<br>nt <version>x64.ex<br/>e for 64 bits OS</version> | <ul> <li>Textile Designer Print<br/>application installation</li> <li>This step will also install<br/>automatically the Login<br/>Station if not already<br/>installed on the<br/>workstation.</li> </ul> | None                                                                                                    |
| 2 | Input the server name for<br>Platform access |                                                                         | <ul> <li>Mandatory to login in the<br/>Enterprise server from<br/>Designer application</li> </ul>                                                                                                    | During Login Station<br>installation, indicate the<br>Enterprise Server Name.                                                                                                    |
| 3 | Configure licloc.txt                         | None                                                                    | <ul> <li>✓ Declaration of the license<br/>server for Textile<br/>Designer Print<br/>application</li> </ul>                                                                                                | Please edit the file 'licloc.txt'<br>and add a line with your<br>license server name<br>preceded by @<br>For windows 7, 8.1, 10<br>operating system edit the<br>file located in<br>C:\ProgramData\Lectra\Con<br>fig\KaledoPrint |

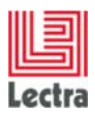

## 2.4 Textile Designer Weave installation

|   | Step                                         | PACKAGE                                                                     | DESCRIPTION                                                                                                    | REFERENCE DOCUMENT                                                                                                    |
|---|----------------------------------------------|-----------------------------------------------------------------------------|----------------------------------------------------------------------------------------------------|----------------------------------------------------------------------------------------------------|
| 1 | Install Textile Designer<br>Weave package    | TextileDesignerW<br>eave <version>x64<br/>.exe for 64 bits<br/>OS</version> | <ul> <li>Textile Designer Weave<br/>application installation</li> <li>This step will also install<br/>automatically the Login<br/>Station if not already<br/>installed on the<br/>workstation.</li> </ul> | None                                                                                                    |
| 2 | Input the server name for<br>Platform access |                                                                             | <ul> <li>✓ Mandatory to login in the<br/>Enterprise server from<br/>Designer application</li> </ul>                                                                                                    | During Login Station<br>installation, indicate the<br>Enterprise Server Name.                                                                                                    |
| 3 | Configure licloc.txt                         | None                                                                        | <ul> <li>✓ Declaration of the license<br/>server for Textile<br/>Designer Weave<br/>application</li> </ul>                                                                                                | Please edit the file 'licloc.txt'<br>and add a line with your<br>license server name<br>preceded by @<br>For Windows 7, 8.1, 10<br>operating system: file<br>located here:<br>C:\ProgramData\Lectra\Con<br>fig\KaledoWeaveKnit |

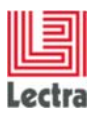

## 2.5 Textile Designer Knit installation

|   | Step                                         | PACKAGE                                                                | DESCRIPTION                                                                                                    | REFERENCE DOCUMENT                                                                                                    |
|---|----------------------------------------------|------------------------------------------------------------------------|----------------------------------------------------------------------------------------------------|----------------------------------------------------------------------------------------------------|
| 1 | Install Textile Designer<br>Knit package     | TextileDesignerKn<br>it <version>x64.ex<br/>e for 64 bits OS</version> | <ul> <li>Textile Designer Knit<br/>application installation</li> <li>This step will also install<br/>automatically the Login<br/>Station if not already<br/>installed on the<br/>workstation.</li> </ul> | None                                                                                                    |
| 2 | Input the server name for<br>Platform access |                                                                        | Mandatory to login in the<br>Enterprise server from Designer<br>application                                                                                                    | During Login Station<br>installation, indicate the<br>Enterprise Server Name.                                                                                                    |
| 3 | Configure licloc.txt                         | None                                                                   | Declaration of the license server<br>for Textile Designer Knit<br>application                                                                                                    | Please edit the file 'licloc.txt'<br>and add a line with your<br>license server name<br>preceded by @<br>For Windows 7, 8.1, 10<br>operating system: file<br>located here:<br>C:\ProgramData\Lectra\Con<br>fig\KaledoWeaveKnit |

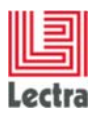

## 2.6 Pattern Developer installation

|   | Step                                         | PACKAGE                                     | DESCRIPTION                                                                                                    | REFERENCE DOCUMENT                                                                                                    |
|---|----------------------------------------------|---------------------------------------------|----------------------------------------------------------------------------------------------------|----------------------------------------------------------------------------------------------------|
| 1 | Install Pattern Developer                    | PatternDeveloper<br><version>.exe</version> | <ul> <li>Pattern Developer<br/>installation and all the<br/>associated components</li> </ul>                                                                            |                                                                                                    |
| 2 | Input the server name for<br>Platform access |                                             | <ul> <li>✓ Mandatory to login in the<br/>Enterprise server from<br/>Pattern Developer module</li> <li>✓ Provide the installation of<br/>Login Station module</li> </ul> | Indicate the Enterprise<br>server name during the<br>installation step                                                                                       |
| 3 | Configure licloc.txt                         |                                             | <ul> <li>✓ Declaration of the licenses<br/>for Modaris application</li> </ul>                                                                                           | Edit the file "licloc.txt"<br>located in<br>C:\ProgramData\Lectra\C<br>onfigWodaris then add a<br>line with your license<br>server name (with "@"<br>before) |

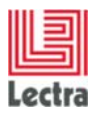

## 2.7 3D Review installation

|   | Step                                         | PACKAGE                                     |   | DESCRIPTION                                                             | REFERENCE DOCUMENT                                                                                                    |
|---|----------------------------------------------|---------------------------------------------|---|-------------------------------------------------------------------------|----------------------------------------------------------------------------------------------------|
| 1 | Install 3D Review                            | Lectra 3D Review<br><version>.exe</version> | ~ | 3D review installation                                                  |                                                                                                    |
| 2 | Input the server name for<br>Platform access |                                             | ~ | Mandatory to login in the<br>Enterprise server from 3D<br>review module | Indicate the Enterprise<br>server name during the<br>installation step                                                                                                    |
| 3 | Configure licloc.txt                         |                                             | ✓ | Declaration of the licenses for 3D review application                   | Edit the file "licloc.txt"<br>located in<br>C:\ProgramData\Lectra\C<br>onfig\3D Prototype<br>Review then add a line<br>with your license server<br>name (with "@" before) |

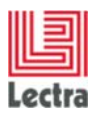

## 2.8 Marker Manager Maker installation

|   | Step                                         | PACKAGE                                              | DESCRIPTION                                                                                                    | REFERENCE DOCUMENT                                                                                                    |
|---|----------------------------------------------|------------------------------------------------------|----------------------------------------------------------------------------------------------------|----------------------------------------------------------------------------------------------------|
| 1 | Marker Manager Maker                         | MarkerManager-<br>Maker <version>.e<br/>xe</version> | Modaservice, JustPrint,<br>MarkerManager and MarkerMaker<br>installations                                                                                                    |                                                                                                    |
| 2 | Input the server name for<br>Platform access |                                                      | <ul> <li>Mandatory to login in the<br/>Enterprise server from<br/>MarkerManager and<br/>MarkerMaker modules</li> <li>Provide the installation of<br/>Login Station module</li> </ul> | Indicate the Enterprise<br>server name during the<br>installation step                                                                                                    |
| 3 | Configure licloc.txt                         |                                                      | <ul> <li>✓ Declaration of the licenses<br/>for MarkerManager and<br/>MarkerMaker applications</li> </ul>                                                                             | Edit the file "licloc.txt"<br>located in All<br>Users\Application<br>Data\Lectra\config\Diami<br>no then add a line with<br>your license server name<br>(with "@" before) |

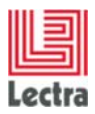

## 2.9 3D Viewer (Product Developer)

|       | Step                                    | PACKAGE                                        | DESCRIPTION                                                                                       | REFERENCE DOCUMENT                                 |  |  |
|-------|-----------------------------------------|------------------------------------------------|---------------------------------------------------------------------------------------------------|----------------------------------------------------|--|--|
| Insta | Installation from the URL of the server |                                                |                                                                                                   |                                                    |  |  |
|       | Install Plug-in Unity<br>WebPlayer      | Provided link from<br>the URL of the<br>server | ✓ Plug-in Unity WebPlayer<br>download and local<br>installation. Allows users to<br>use 3D Viewer | From the URL of the server, use the provided link. |  |  |
| 10 1  |                                         |                                                |                                                                                                   |                                                    |  |  |

If plug-in Unity is not already installed from the server (previous case)

| Install Plug-in Unity<br>WebPlayer | Provided link from<br>the PLM 3D<br>Viewer | ✓ Plug-in Unity WebPlayer<br>download and local<br>installation. Allows users to<br>use 3D Viewer | From the PLM<br>Viewer, use a<br>provided link. | 3D<br>the |
|------------------------------------|--------------------------------------------|---------------------------------------------------------------------------------------------------|-------------------------------------------------|-----------|
|------------------------------------|--------------------------------------------|---------------------------------------------------------------------------------------------------|-------------------------------------------------|-----------|

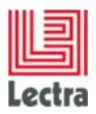

## 2.10 Mark-up Tool (Product Developer)

|   | Step                         | Package                                                  | DESCRIPTION                                                                                                    | Reference<br>Document                              |
|---|------------------------------|----------------------------------------------------------|----------------------------------------------------------------------------------------------------|----------------------------------------------------|
| 1 | Upload Lectra Markup<br>tool | From the URL of<br>the server, use<br>the provided link. | ✓ Lectra Markup tool<br>download and local<br>installation. Allows users to<br>capture and annotate<br>Product Development<br>screens. | From the URL of the server, use the provided link. |

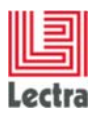

## 2.11 Lectra Extension Installation (Al integration)

|   | Step                                                | PACKAGE                                                                                                    | DESCRIPTION                                                                                                    | REFERENCE DOCUMENT                                                                                                    |
|---|-----------------------------------------------------|----------------------------------------------------------------------------------------------------|----------------------------------------------------------------------------------------------------|----------------------------------------------------------------------------------------------------|
| 1 | Lectra Ai<br>integration<br>extension CS5<br>or CS6 | LectraAIExtension<br>CS5-<br><version>.zxp<br/>LectraAIExtension<br/>CS6-<br/><version>.zxp or<br/>LectraAIExtension<br/>CS6-<br/><version>.zxp</version></version></version> | <ul> <li>✓ Lectra Ai<br/>integration CS5 or<br/>CS6 is an extension<br/>that is installed on<br/>top a standard<br/>Adobe Illustrator<br/>CS5 or CS6 release</li> <li>✓ This module is<br/>available on Mac or<br/>PC</li> </ul> | <pre>*Adobe Extension Manager" is requested<br/>to install "Lectra AI integration extension":<br/>this is an utility automatically installed with<br/>Adobe applications and used to manage<br/>extensions (install, delete).</pre><br>With Adobe Extension Manager: click on<br>'Install" function then select<br>LectraExtensionxx.zxp file.<br><ul> <li>↓ Lectra Extension plug-in will be<br/>available in current AI release.</li> <li>↓ Under MAC, this is mandatory to<br/>reboot client station to complete<br/>installation.</li> <li>↓ Configuration:</li> </ul> <li>Under PC:</li> <li>Copy "conf" folder located under<br/>C:\Program Files (x86)\Common<br/>Files\Adobe\CS6ServiceManager\extensio<br/>ns\com.lectra.lectraextension"<br/>on lectra.lectraextension"<br/>-Create a folder<br/>"com.lectra.lectraextension" under<br/>%USERPROFILE%\<br/>(eg:C:\Users\-username&gt;) then paste<br/>"config&gt;</li> <li>Edit the file<br/>%USERPROFILE%\com.lectraex<br/>tension\conflaccess-config.xml<br/>and modify PLM Server name.</li> <li><?xml version="1.0" encoding="utf-8"?><br/><config></config></li> <li>cfipserver&gt;servername:80<br/><br/></li> <li>fipserver&gt;servername:80 <li><showconsole>false</showconsole><br/></li> <li>Under MAC:</li> <li>You need to create 2 files and associated<br/>folders:</li> <li>cUSERNAME&gt;\com.lectra.lectraextension\confla</li> </li> |

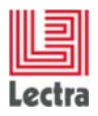

|                                                         |                             |   |                                                                                                    | lemanager-config.xml                                                                                              |
|---------------------------------------------------------|-----------------------------|---|----------------------------------------------------------------------------------------------------|----------------------------------------------------------------------------------------------------|
|                                                         |                             |   |                                                                                                    | Copy/paste this content to each file:                                                                             |
|                                                         |                             |   |                                                                                                    | - Access-config.xml                                                                                               |
|                                                         |                             |   |                                                                                                    | xml version="1.0" encoding="utf-8"?<br><config></config>                                                          |
|                                                         |                             |   |                                                                                                    | <fipserver><b>servername</b>:80</fipserver>                                                                       |
|                                                         |                             |   |                                                                                                    | pdmserver> <b>servername</b> :80                                                                                  |
|                                                         |                             |   |                                                                                                    | <showconsole>false</showconsole><br>                                                                              |
|                                                         |                             |   |                                                                                                    | - Filemanager-config.xml                                                                                          |
|                                                         |                             |   |                                                                                                    | xml version="1.0" encoding="utf-8"?<br><config></config>                                                          |
|                                                         |                             |   |                                                                                                    | <path>/Al</path>                                                                                                  |
|                                                         |                             |   |                                                                                                    |                                                                                                    |
|                                                         |                             |   |                                                                                                    | ⇔                                                                                                    |
| Lectra Ai<br>integration<br>extension<br>Creative Cloud | LectraAlExtension<br>CC.zxp | ~ | Lectra Ai integration<br>CC is an extension<br>that is installed on<br>top a standard<br>Adobe Illustrator CC<br>release | Please refer to<br>"Lectra_Enterprise_Solutions_V5R2_Le<br>ctra-AI-Integration-<br>CC_Installation_Guide_en.docx" |
|                                                         |                             | ✓ | This module is<br>available on Mac or<br>PC                                                                              |                                                                                                    |
|                                                         |                             |   |                                                                                                    |                                                                                                    |

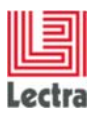

## 2.12 Lectra Fashion PLM Manager installation

|   | Step                                                                                | PACKAGE                                              | DESCRIPTION                                                                                                    | REFERENCE DOCUMENT                                                                                         |
|---|-------------------------------------------------------------------------------------|------------------------------------------------------|----------------------------------------------------------------------------------------------------|----------------------------------------------------------------------------------------------------|
| 1 | Installation of the<br>administration and<br>configuration tool PLM<br>Manager V5R1 | plmmanager-<br>installer-<br><version>.exe</version> | <ul> <li>✓ Platform administration<br/>and configuration of the<br/>platform, optional<br/>installation of<br/>ReportDesigner</li> <li>✓ Input the server name for<br/>Platform access during<br/>installation</li> </ul> | "Lectra_Enterprise_Sol<br>utions_V5R2_PLM<br>Manager and Report<br>Designer_Installation_<br>Guide_en.pdf" |
| 2 | Configure the system with customer specific data                                    |                                                      | <ul> <li>✓ System configuration with<br/>data specific to the<br/>customer.</li> </ul>                                                                                                    | <i>Upload the data load<br/>excel file sample from<br/>PLM Manager</i>                                     |

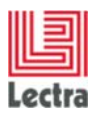

## 2.13 Webdav Configuration

|   | Step             | PACKAGE | DESCRIPTION                                                                                                    | REFERENCE DOCUMENT                                        |
|---|------------------|---------|----------------------------------------------------------------------------------------------------|-----------------------------------------------------------|
| 1 | Configure WebDav |         | ✓ To facilitate collaboration<br>between users in editing<br>and managing documents<br>and files stored on World<br>Wide Web servers. | Lectra_Fashion_PLM_<br>V5R2_Webdav-Setup-<br>Guide_en.pdf |

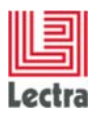

## 2.14 Mobile Apps installation

|   | Step                                                                                                    | PACKAGE | DESCRIPTION | REFERENCE<br>DOCUMENT                                                              |
|---|----------------------------------------------------------------------------------------------------|---------|-------------|------------------------------------------------------------------------------------|
| 1 | For iOS applications :-Go to App Store and search for :oLectra CollectionoLectra To Do ListoLectra SnapshotoLectraViewer                                                                                                    |         |             |                                                                                    |
| 2 | For Lectra Collections, Lectra Snapshot,<br>Lectra To Do List (iOS) :<br>Once the application is installed, open the<br>Settings and fill in the Server parameter<br>with the url of the server you want to<br>connect to                                 |         |             | Curier                                                                             |
| 4 | For lectra Viewer (iOS):<br>You need to be connected to Internet and<br>create an account with your e-mail<br>address which will be used as your login.<br>In order to use LectraViewer application,<br>you will need an internet connection at<br>login. |         |             | Lectra<br>Lectra<br>Masword<br>Mawr Login<br>Viewer Login<br>Create your password? |

20/24

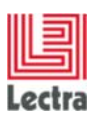

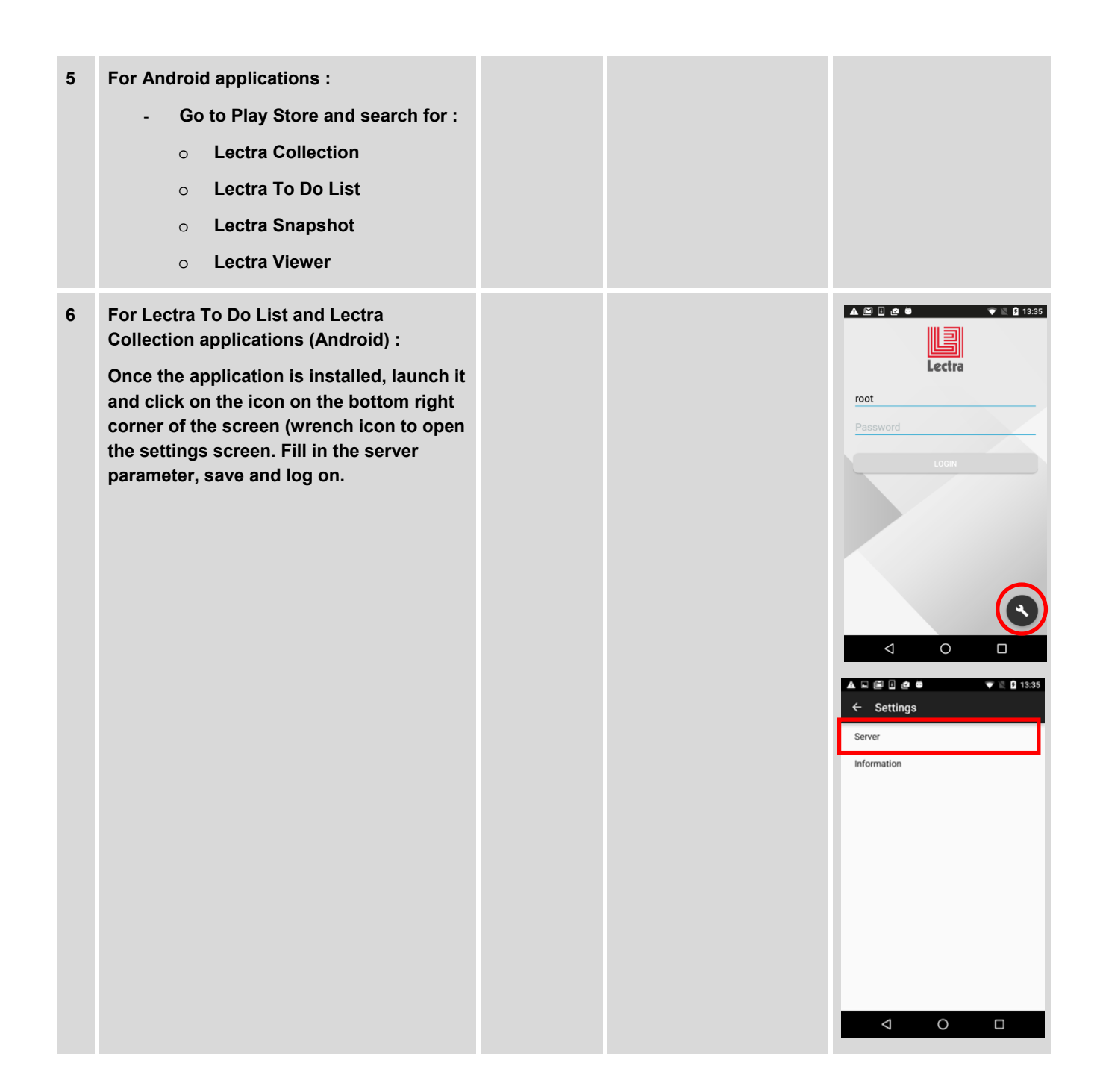

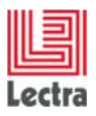

#### LECTRA FASHION PLM Installation Checklist

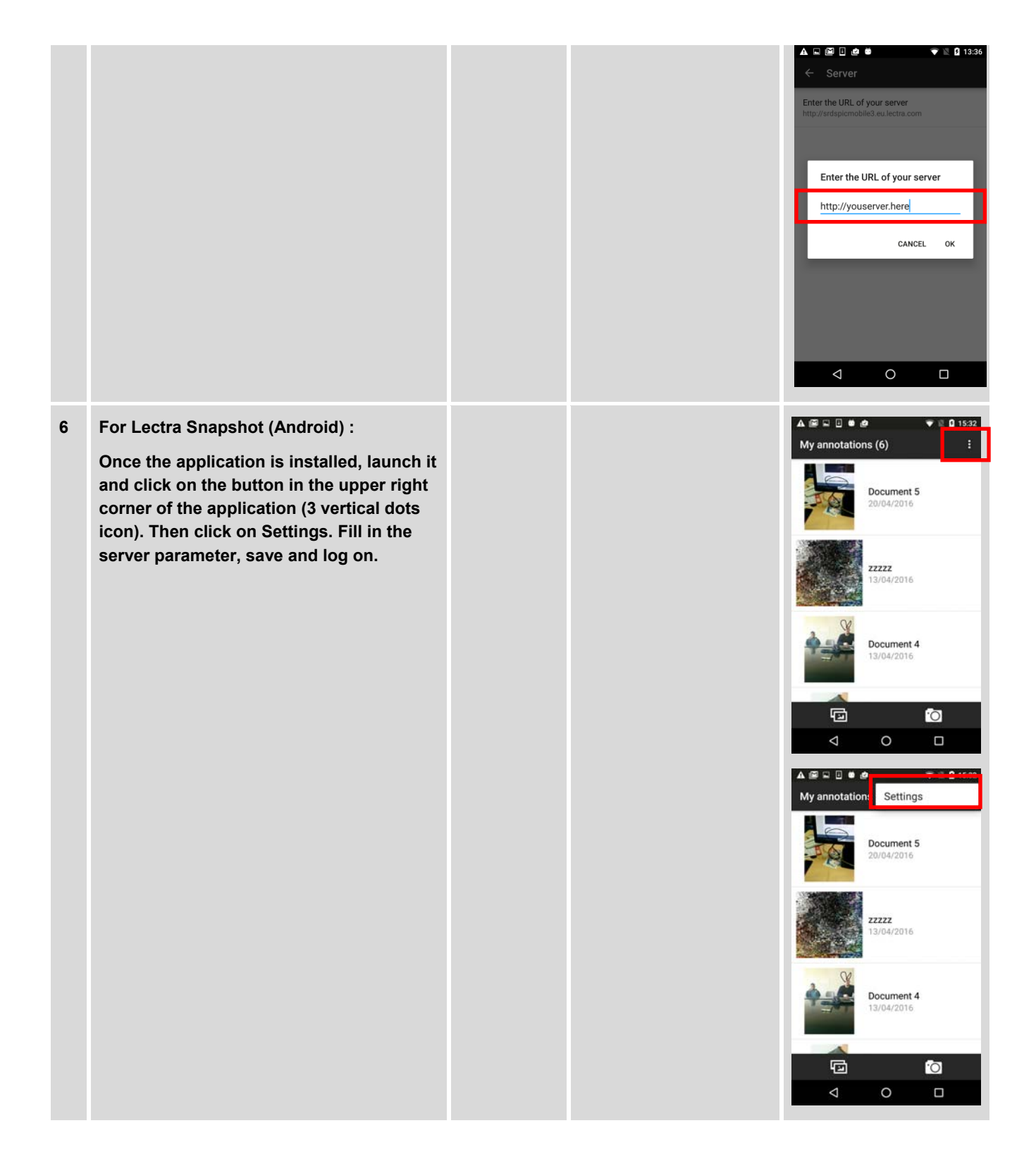

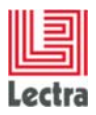

#### LECTRA FASHION PLM Installation Checklist

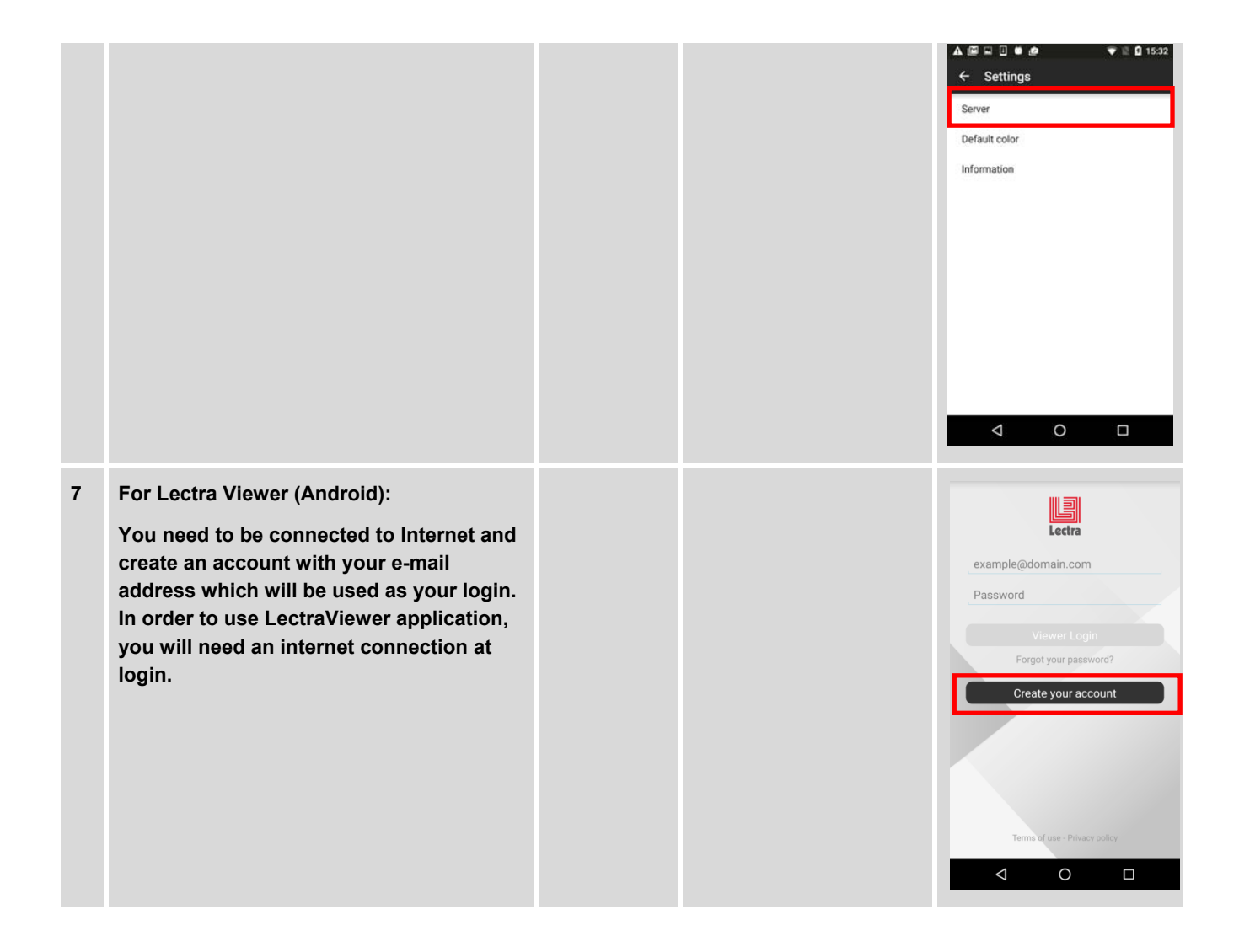

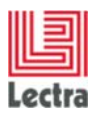

## 2.15 Online documentation access

|   | Step                               | PACKAGE                                                                                  | DESCRIPTION                                                       | REFERENCE DOCUMENT                                                                                                    |
|---|------------------------------------|------------------------------------------------------------------------------------------|-------------------------------------------------------------------|----------------------------------------------------------------------------------------------------|
| 1 | Online PLM<br>documentation access | A technical and<br>product<br>documentation<br>package is<br>available on the<br>server. | ✓ This package is installed<br>by the installer on the<br>server. | The technical and product<br>documentation package<br>about is accessible from<br>the link "help" inside<br>Product Developer<br>module or from the<br>Lectra Fashion PLM<br>Banner in the internet<br>explorer |
|   |                                    |                                                                                          |                                                                   | Lectra<br>Lectra<br>Frédet Declayer<br>Prédet Declayer<br>Vieller Management                                                                                                    |